# メールシステム(新潟大学 Gmail) 基本操作マニュアル

## 目次

| 1.  | ログイ   | · · · 3 -            |
|-----|-------|----------------------|
| 2.  | 画面の   | 〕説明4‐                |
| 3.  | メール   | ~の作成7-7-             |
| 4.  | ファイ   | ・ ルの添付方法             |
| 5.  | メール   | ~の削除10‐              |
| 6.  | メール   | ~の返信10‐              |
| 7.  | メール   | -の転送 11 -            |
| 8.  | メール   | ~の下書き保存 12 -         |
| 9.  | ラベル   | イについて 13 -           |
| 9.  | .1. ラ | ・ベルの作成13 -           |
| 9.  | .2. ラ | ・ベルを付ける 15 -         |
| 10. | アー    | -カイブについて 16 -        |
| 11. | 移動    | bについて 17 -           |
| 12. | スタ    | · ーについて 18 -         |
| 13. | メー    | -ルを検索する19-           |
| 14. | 迷惑    | ダメールの設定20-           |
| 15. | その    | )他の設定 20 -           |
| 1   | 5.1.  | フィルタ設定20-            |
| 1   | 5.2.  | 転送設定 23 -            |
| 1   | 5.3.  | 署名の作成25-             |
| 16. | 連絡    | 子先 26 -              |
| 17. | ロク    | "アウト27‐              |
| 18. | メー    | -ルクライアントでの利用方法 28 -  |
| 13  | 8.1.  | 設定内容 28 -            |
| 18  | 8.2.  | ThunderBird 29 -     |
| 18  | 8.3.  | Outlook Express 33 - |
| 19. | 携带    | 青電話での利用方法 39‐        |
| 1   | 9.1.  | 前提条件 39 -            |
| 1   | 9.2.  | ログイン 39 -            |
| <参  | 考資料   | - 40 -               |

## 1. ログイン

 ログイン画面(<u>https://gmail.niigata-u.ac.jp/</u>)より、ユーザ名・パスワードを入力してロ グインします。

| ~ 10 000 |                |
|----------|----------------|
| メールシ     | ンステム(Gmail)    |
| ユーザー名:   | t.yamada       |
| パスワード:   |                |
|          | ログイン           |
|          | 基本操作マニュアル      |
|          | パスワード変更 <学内のみ: |

#### 2. 画面の説明

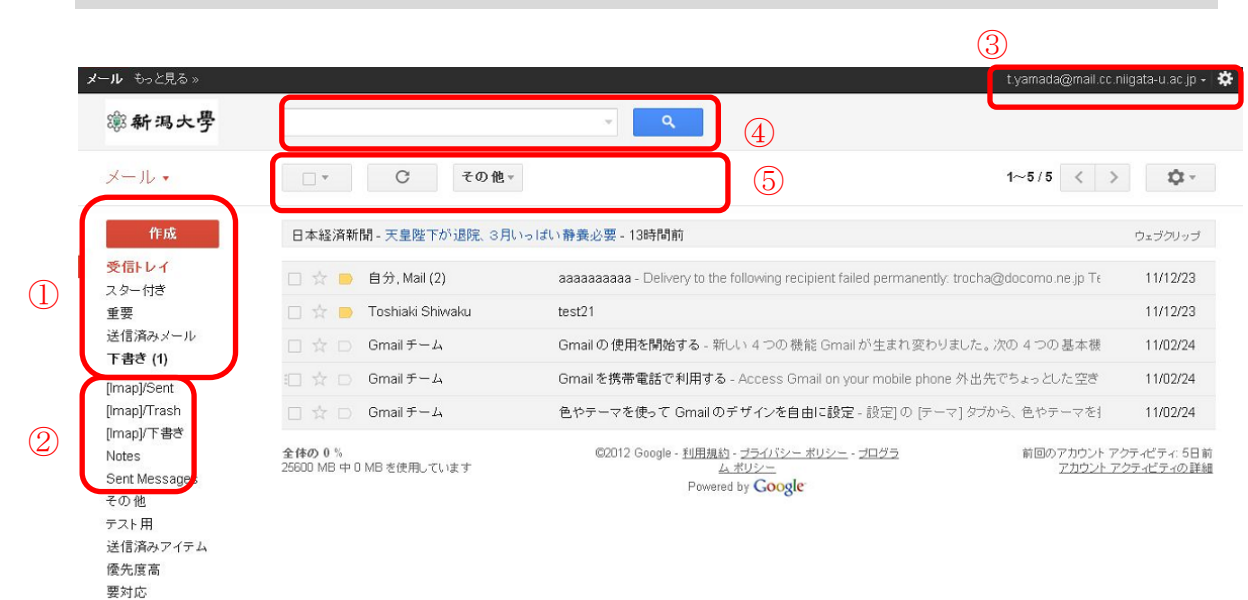

① メニュー

開К▼

| 作成     |     | 新規メールの作成を行います。        |
|--------|-----|-----------------------|
| 受信トレイ  |     | 受信したメール一覧が表示されます。     |
| スター付き  |     | スターを付けたメール一覧が表示されます。  |
| 送信済みメー | -12 | 送信したメールの一覧が表示されます。    |
| 下書き    |     | 下書き保存したメールの一覧が表示されます。 |

② ラベル

ラベルはメールの振り分けフォルダと同等の機能があり、またスレッドに複数のラベルをつけることもできます。

デフォルトで「その他」、「優先度高」、「要対応」のラベルがあります。

開く▼ …▼をクリックすると「チャット」、「すべてのメール」、「迷惑メール」、「ゴミ箱」などその他のラベルが表示されます。

③その他の操作・設定

 <u>設定</u>
 … メールシステム(Gmail)の設定に関するメニューが表示されます。

 <u>ヘルプ</u>
 … メールシステム(Gmail)に関するヘルプ画面が表示されます。

 <u>ログアウト</u>
 … ログアウトして、ログイン画面に戻ります。

④ 検索ボックス

テキストボックスに入力したキーワードに該当するメールを検索します。

▼ … メール検索の詳細画面が表示されます。

#### ⑤ 操作ボタン

- <u>その他の操作</u> … ▼をクリックすると、選択したメールの状態を変更するプルダ ウンメニューが表示されます。
- 更新 … メール画面が更新されます。

| メール・         |   |
|--------------|---|
| メール          |   |
| 連絡先          |   |
| ToDo リスト     |   |
| XIII V I (V) |   |
| スター付き        |   |
| 重要           |   |
| 送信済みメール      |   |
| 下書き          |   |
| その他          | 6 |
| 優先度高         |   |
| 要対応          |   |
| 一部表示▲        |   |
| チャット         |   |
| すべてのメール      |   |
| 迷惑メール        |   |
| ゴミ箱          |   |
| ラベルの管理       |   |
| 新しいラベルを作成    | J |

⑥ サブメニュー

| 連絡先             | ••• | 登録したメールアドレス一覧が表示されます。   |
|-----------------|-----|-------------------------|
| <u>ToDo リスト</u> | ••• | 画面上に ToDo リストを表示します。    |
| 迷惑メール           | ••• | 「迷惑メール」ラベルのメールを表示します。   |
| ゴミ箱             | ••• | 「ゴミ箱」へ移動したメールを表示します。    |
| ラベルの管理          |     | ラベルの表示/非表示を設定できます。      |
| 新しいラベル          | を作  | <u> が</u> 新しいラベルを作成します。 |

## 3. メールの作成

① メニューの「作成」をクリックします。

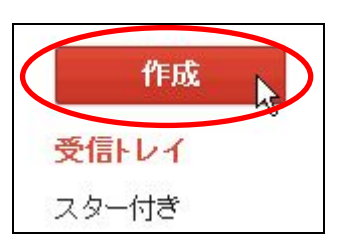

⑦ 「To:」にメールアドレス、件名、本文を入力します。
 「To:」をクリックすると連絡先を参照することができます。

| -          |                                 |
|------------|---------------------------------|
| Myコンタクト    | ~                               |
| 選択: すべて,なし |                                 |
| 佐藤一郎       | i.satou@mail.cc.niigata.ac.jp 🖄 |
| 🗸 田中次郎     | j.tanaka@mail.cc.niigata-u.ac   |
|            |                                 |
|            |                                 |
| To:(1 #1)  | だい。一つとして19万                     |
| To:(1 件)   | グループとして保存                       |

※CcまたはBccを追加する場合は、「To:」下の「Ccを追加」、「Bccを追加」をクリックします。「To:」同様、連絡先を参照することができます。
※メールの宛先に指定可能な受信者数は 500 ユーザまでです。

| 送信               | すぐに保存<br>破棄                                            |
|------------------|--------------------------------------------------------|
| То               | 宛先メールアドレス                                              |
| 件名               | <u>Cc を追加: Bcc を追加:</u><br>件名                          |
| В                | ファイルをかい<br><b>ベビエ・ボ・Δ・エ・③ co</b> 語語 画 画 明 画 書 スペルチェック・ |
| ⊥ <sub>×</sub> « | 書式なしのテキスト                                              |
|                  |                                                        |
|                  | 本文                                                     |
|                  |                                                        |
|                  |                                                        |
|                  |                                                        |

③ 「送信」ボタンをクリックします。

⇒正常に送信できたら、受信トレイ上部に「メッセージを送信しました」と表示され ます。

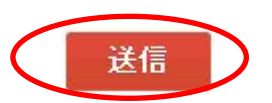

## 4. ファイルの添付方法

- 「作成」をクリックします。
   ⇒メール作成画面が表示されます。
- ② 「ファイルを添付」をクリックします。

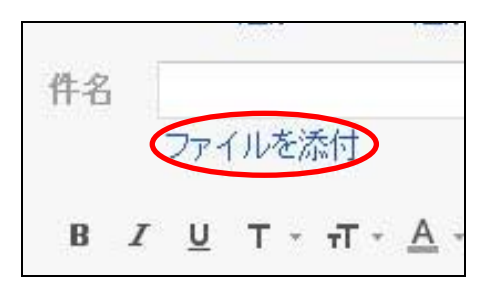

③ 添付ファイル参照画面から、添付するファイルを選択し、「開く」をクリックします。 ここでは、「test.txt」というファイルを添付します。

| mail.google.com    | でアップロードするフ               | ァイルを選択します      |   |     |          | ? 🗙      |
|--------------------|--------------------------|----------------|---|-----|----------|----------|
| ファイルの場所型:          | 🗁 test                   |                | • | 3 🦻 | • 🖭 👏    |          |
| していたつたつアイル         | ₿ <mark>test.txt</mark>  |                |   |     |          |          |
| <b>じ</b><br>デスクトップ |                          |                |   |     |          |          |
| ک<br>جز انجع       |                          |                |   |     |          |          |
| <b>י</b> דר דאנד א |                          |                |   |     |          |          |
| द्व<br>र्न २७२७-७  |                          |                |   |     |          |          |
|                    | ファイル名(N):<br>ファイルの種類(T): | test.txt       |   |     | •        |          |
|                    | ファイフレの理究則(上):            | すべ(のファイル (*.*) |   |     | <b>_</b> | <br>7070 |

⇒ファイルが添付されます。

est.txt (text/plain) 1.00K
 別のファイルを添付

#### 5. メールの削除

① 削除したいメールを選択し、操作ボタンの「削除」をクリックします。

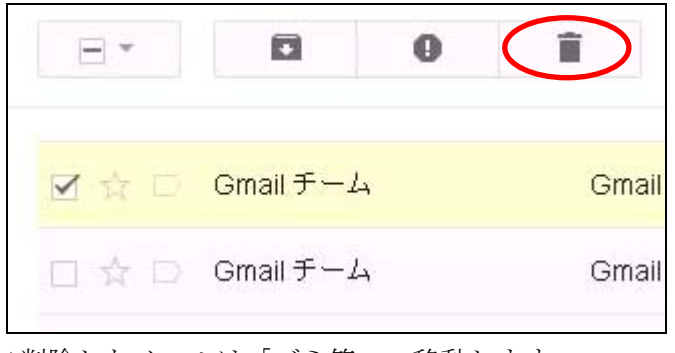

⇒削除したメールは「ゴミ箱」へ移動します。

- 6. メールの返信
- ① 受信したメール本文の「返信」、または本文下の「返信」をクリックします。

| ☆●山田  | 太郎         | <u>詳細を表示</u> 14:14 (0分前) 🗲 返信 📝 |
|-------|------------|---------------------------------|
| テストメー | -ルです。      |                                 |
|       |            |                                 |
|       |            |                                 |
| +     | クリックして返信、動 | 送                               |
|       |            |                                 |
|       |            |                                 |

※宛先全員へ返信する場合は、「返信」の横にある「▼」をクリックし、プルダウンから 「全員に返信」を選択します。

| ☆ 🗕 山 | 田太郎                                                                                                    | <u>詳細を表示</u> 14:14 (43分前) 🔸 返信 🔻 |
|-------|----------------------------------------------------------------------------------------------------|----------------------------------|
| テスト:  | メールです。                                                                                                    | 🔦 全員に返信                          |
|       |                                                                                                    | →転送                              |
|       |                                                                                                    | メールの自動振り分け設定                     |
|       | クリックして返信、転込                                                                                                    | 关印刷                              |
|       | Contraction of the second second second second second second second second second second second second second s | ニのマールを削除                         |

② メールの下にメール作成画面が表示されますので、本文を入力し「送信」をク リックします。

## 7. メールの転送

 メール本文の「返信」の横にある「▼」をクリックし、プルダウンから「転送」を選 択します。または、本文下の「転送」をクリックします。

| ☆●山田: | 太郎                        | <u>詳細を表示</u> | 14:14 (43分前) | ◆返信 ▼   |
|-------|---------------------------|--------------|--------------|---------|
| テストメー | ルです。                      |              | 🔦 全員に返信      |         |
|       |                           | (            | →転送          |         |
|       |                           |              | メールの自動       | が振り分け設定 |
|       | クリックして返信、転                | 前关           | ED局J         |         |
|       | S S S S S S Constant S 14 | Cl.Comm.     | このメールを       | ·肖山B余   |

② 転送先のメールアドレスと本文を入力したら、「送信」をクリックします。

| Го                  |                                            |   |
|---------------------|--------------------------------------------|---|
|                     | Ccを追加 Bccを追加                               |   |
| 件名                  | Fwd:xxxxxxxxx                              |   |
|                     | ファイルを添付                                    |   |
| в <i>I</i>          |                                            | 7 |
| From:<br>日付:<br>件名: | 転送メッセージ<br><u>33333@</u> 0xxx<br>2012年0月x日 |   |

#### 8. メールの下書き保存

メールシステム(Gmail)ではメールを作成中、数分毎に作成中のメールの内容が自動的に 保存されます。保存されたメールは画面左の「下書き」へ格納されます。

① 手動で保存を行う場合は、送信ボタンの隣の「すぐに保存」をクリックします。

| 送信 | すぐに保存          |
|----|----------------|
| То |                |
|    | Cc を追加 Bcc を追加 |

⇒保存されたメールは「下書き」へ保存されます。

| 受信トレイ   |
|---------|
| スター付き   |
| 重要      |
| 送信済みメール |
| 下書き (2) |

- ② 下書き保存したメールを送信するときは、「下書き」からメールを選択し「送信」をクリックします。
- ※下書きを削除する場合は、削除したい下書きメールを選択し「下書きを破棄」をクリックします。

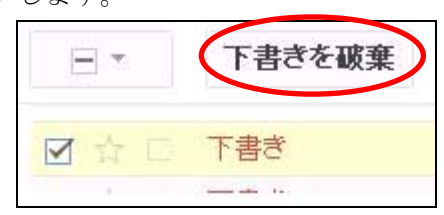

#### 9. ラベルについて

#### 9.1. ラベルの作成

メールシステム (Gmail) ではメールの振分けフォルダの代わりに、「ラベル」が用意されています。

画面左の「開く」をクリックし、「新しいラベルを作成」をクリックします。

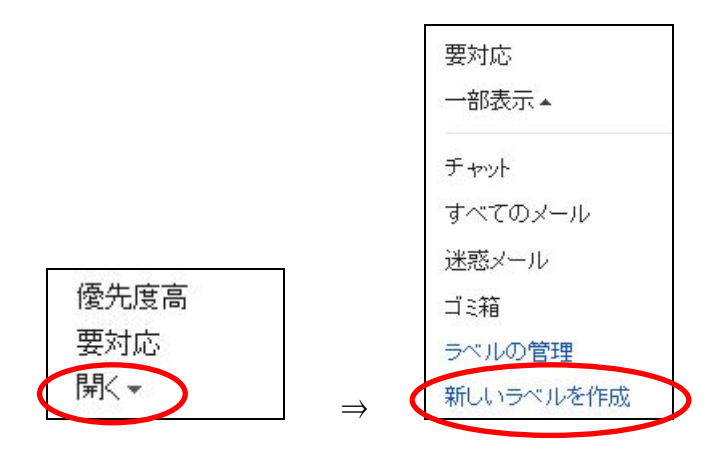

② テキストボックスに新規ラベルの名前を入力し、「作成」をクリックします。

|         | νν.         |   |
|---------|-------------|---|
| 新しいラベル  | 名を入力してください: |   |
| テスト用    |             |   |
| □ 次のラベル | レの下位にネスト:   |   |
|         |             | * |
|         |             |   |

⇒「ラベル"テスト用"を作成しました」とメッセージが表示されます。

③ 画面左のメニュー内に作成したラベルが追加されていることを確認します。

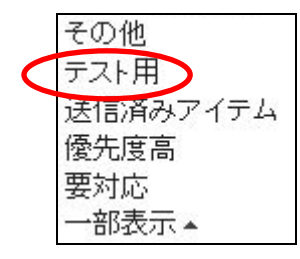

※ラベルの作成は、画面右上の「オプションボタン」→「メール設定」からも行うこと ができます。

| t.yamada@mail.cc.niigata-u | .ac.jp 🖌 🔅                 |
|----------------------------|----------------------------|
|                            | V設定                        |
| (×                         | レヘルブ                       |
| 全般 ラベル アカウント               | フィルタ メール転送と POP/IMAP ウェブクリ |
| システム ラベル                   | ラベルリストに表示                  |
| 受信トレイ                      |                            |
| スター付き                      | <b>表示</b> 非表示              |
| 重要                         | <b>表示</b> 非表示              |
| チャット                       | 表示 非表示                     |
| 送信済みメール                    | 表示 非表示                     |
| き書す                        | 表示 非表示 未読の場合は表示            |
| すべてのメール                    | 表示 非表示                     |
| 迷惑メール                      | 表示 非表示 未読の場合は表示            |
| ゴミ箱                        | 表示 非表示                     |
| ラベル                        | ラペル リストに表示 ▼               |
| 新しいラベルを作成                  |                            |

## 9.2. ラベルを付ける

 ラベルを付けたいメールを選択し、操作ボタンの「ラベル▼」から付けたいラベルを 選択し、「適用」をクリックします。ここでは"テスト用"のラベルを付けます。
 ※ラベルは複数付けることもできます。

| - *   |           | 0 | Î     | -     | •      | 2 | その他⊸      |
|-------|-----------|---|-------|-------|--------|---|-----------|
| 🗹 ☆ 📄 | 自分        |   | (件名な  | ラベルを付 | hナる:   | Q |           |
|       | Gmail チール | 4 | 色やテ   | □ その他 | !<br>⊞ |   | /を自由に言    |
|       | Gmail チー. | 4 | Gmail | ● 優先度 | 高      |   | 1つの機能     |
|       | Gmailチー   | Ц | Gmail | 要対応   | 5      |   | cess Gmai |
|       |           |   |       | 適用    | )      |   |           |

⇒選択したメールにラベルが付きました。

| 🗹 🛧 📄 自分 | テスト用 test - aaaaa |
|----------|-------------------|
|----------|-------------------|

② ラベルを付けたメールは、各ラベルボックス内にも格納されます。

| 作成        | ☑ ☆ ■ 自分 | 受信トレイ (件名なし)- |
|-----------|----------|---------------|
| 受信トレイ (2) |          |               |
| スター付き     |          |               |
| 重要        |          |               |
| 送信済みメール   |          |               |
| 下書き       |          | ₽<br>A        |
| その他       |          | 20            |
| テスト田      |          |               |
| 2 2 4 1 m | 全体の0%    | ©2011 (       |

## 10. アーカイブについて

アーカイブとはメールを削除せず、受信トレイに表示させないようにすることです。

① アーカイブしたいメールを選択し、操作ボタンの「アーカイブ」をクリックします。

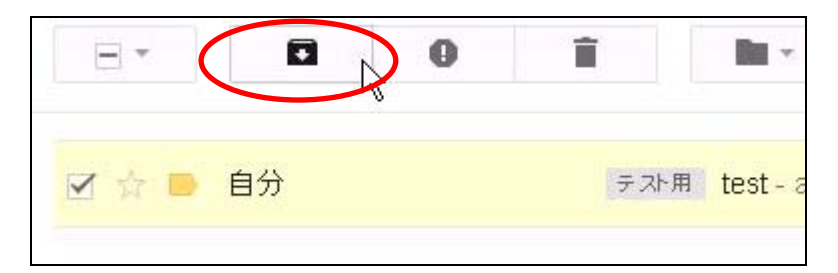

- ⇒「スレッドをアーカイブしました」というメッセージが表示され、選択したメールが 受信トレイから見えなくなります。
- ※アーカイブしたメールを表示するためには、「すべてのメール」ラベルをクリックしま す。または選択したメールのラベル内でも確認することができます。

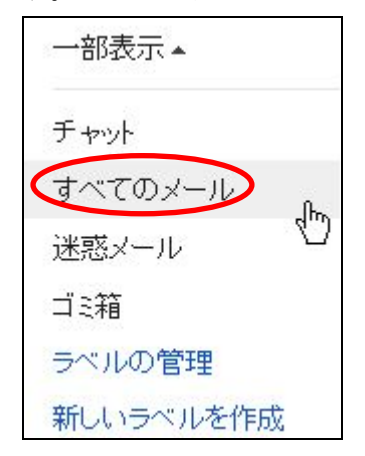

※アーカイブを解除するためには、「すべてのメール」から解除したいメールを選択し、 「受信トレイに移動」をクリックします。

## 11. 移動について

選択したメールを受信トレイ以外のフォルダに移動できます。

|                           | ٥           | 0  | 1     | ••                    | そのfl                     |
|---------------------------|-------------|----|-------|-----------------------|--------------------------|
| 🗹 会 📄                     | 自分          |    | テスト用  | 多 <u>期</u> .          | 9                        |
|                           | Gmail チール   | 4  | 色やテ・  | その他                   | /を自                      |
|                           | Gmail チー    | 4  | Gmail | テスト用 (1) (愛先度高 (テスト用) | 1-70                     |
|                           | Gmail チー    | 4  | Gmail | 要対応                   | cess                     |
|                           |             |    |       | 迷惑メール<br>ゴミ箱          |                          |
| <b>全体の0%</b><br>25600 MB中 | 0 MB を使用してい | はす |       | 新規作成<br>ラベルの管理        | 脑-:<br><sup>2</sup> owei |

① 移動したメールを選択し、操作ボタンの「移動」を選択します。

⇒「スレッドをアーカイブしました」というメッセージが表示され、選択したメールが 受信トレイから見えなくなります。

| メール・      | □ • C ₹0 | )他 -       |
|-----------|----------|------------|
| 作成        | ☑ ☆ ■ 自分 | (件名なし) - a |
| 受信トレイ (2) |          |            |
| スター付き     |          |            |
| 重要        |          |            |
| 送信済みメール   |          |            |
| 「書き       |          |            |
| その他       |          |            |
| テスト用      | 全体の0%    |            |

## 12. スターについて

特別なメールや、重要なスレッドに目印をつけることができます。

① 差出人名の左の白いスターマークをクリックします。

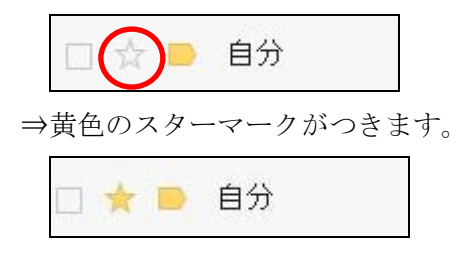

② スターを付けたメールは、メニューの「スター付き」から確認することができます。

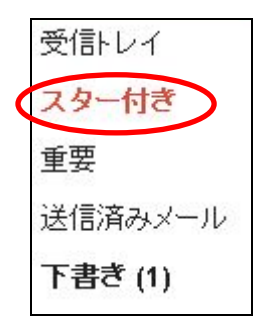

## 13. メールを検索する

検索ボックス内に任意のキーワードを入力すると、その条件に合ったメールを検索するこ とができます。

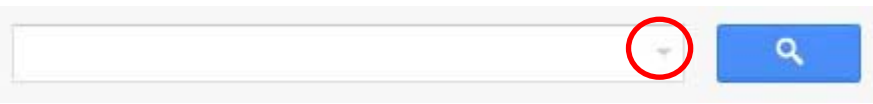

「検索オプションを表示」をクリックすると、検索についてのより詳細な条件を指定する ことができます。

| 検索                            | ×            |
|-------------------------------|--------------|
| すべてのメール \$                    |              |
| From                          |              |
| То                            |              |
| 件名                            |              |
| 含む                            |              |
| 含まない                          |              |
| □ 添付ファイルあり                    |              |
| 検索対象の期間 1日 💲                  |              |
| 次の日を基準として:                    |              |
| 例:今日、金曜日、3月2                  | 6日、2007/3/26 |
| <ul> <li>Cの検索条件でフ.</li> </ul> | (ルタを作成 »     |

## 14. 迷惑メールの設定

 迷惑メールに設定したいメールを選択し、操作ボタンの「迷惑メールを報告」をクリ ックします。

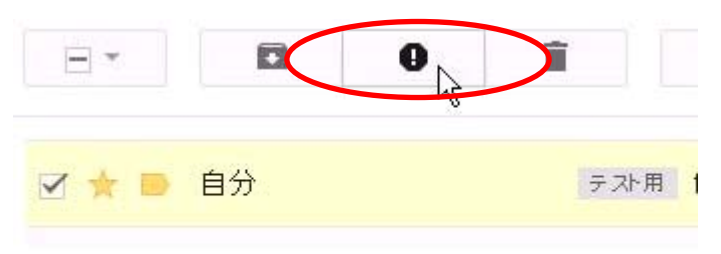

⇒選択したメールは「迷惑メール」ラベルへ移動します。

## 15. その他の設定

## 15.1. フィルタ設定

フィルタ(自動振分け)とは、受信したメールを指定した条件に沿って分類する機能です。 フィルタ設定によって、特定のメールに対する処理を自動的に行うことができます。

① 検索ボックス横の「フィルタを作成」をクリックします。

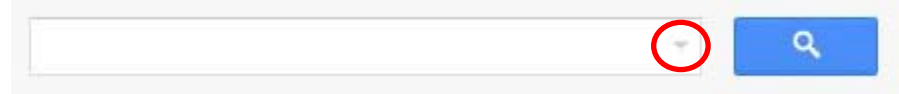

② 「From」や「To」、「件名」、「含む」、「含まない」にメールアドレスや条件を入力し、 「この検索条件でフィルタを作成」をクリックします。

| 検索                | ×             |
|-------------------|---------------|
| すべてのメール \$        |               |
| From              |               |
| test              |               |
| Το                |               |
| 件名                |               |
| 含む<br>            |               |
| 含まない              |               |
| □添付ファイルあり         |               |
| 検索対象の期間 1日 💲      |               |
| 次の日を基準として:        |               |
| 例:今日、金曜日、3月       | 26日、2007/3/26 |
| Q         この検索条件で | フィルタを作成»      |

③ 条件を指定したメールに対してどのような処理を行うかを選択し、「フィルタを作成」 をクリックします。

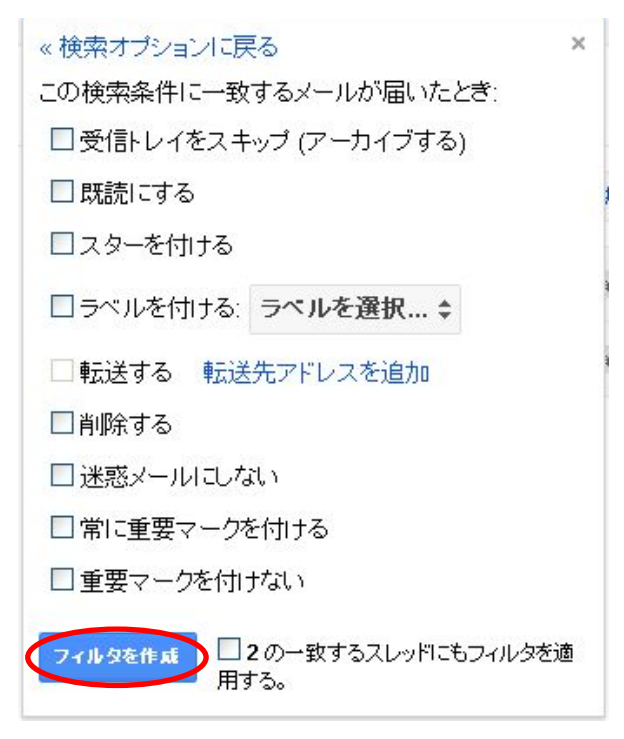

⇒「フィルタを作成しました」と表示され、フィルタ画面に先ほど作成したフィルタが追 加されています。

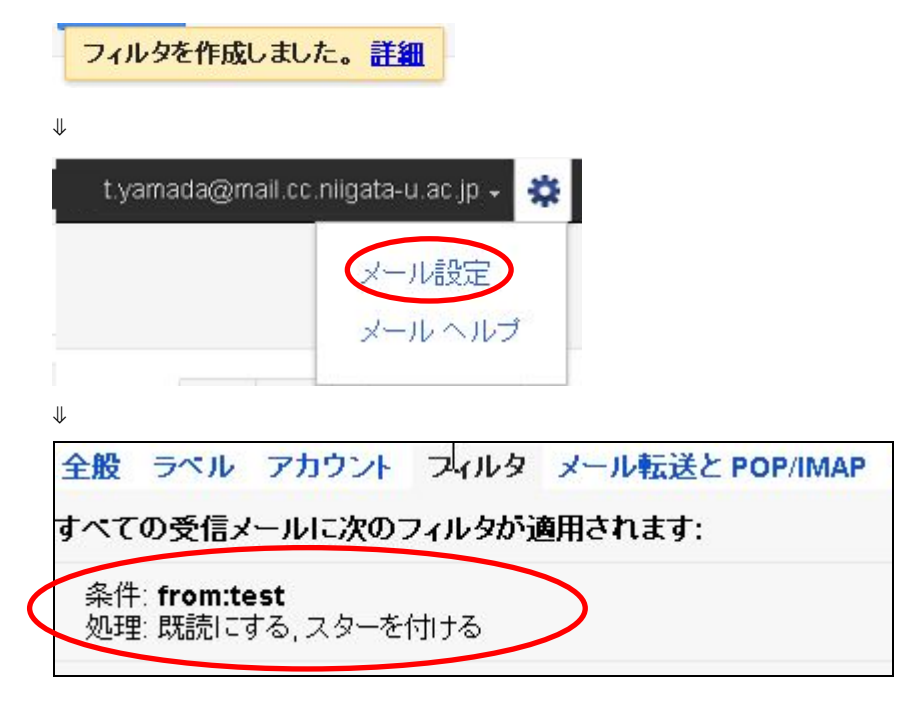

#### 15.2. 転送設定

メールシステム(Gmail)で受信したメールを任意(携帯電話や個人 PC)のメールアドレスへ転送することができます。

① 画面右上の「オプションボタン」→「メール設定」をクリックします。

| t.yamada@ma | il.cc.niigata-u.ac.jp 🗸 🧃 |
|-------------|---------------------------|
|             | メール設定                     |
|             | メールヘルブ                    |
|             |                           |

② 「メール転送と POP/IMAP」タブを開き、「転送先アドレスを追加」をクリックします。

| 全般                | ラベル | アカウント | フィルタ・メール転送と POP/IMAP ウェブクリッブ Labs 受信トレイ オフライン テーマ | \$ |
|-------------------|-----|-------|---------------------------------------------------|----|
| <b>転送</b> :<br>詳細 |     |       | 転送先アドレスを追加<br>ヒント: フィルタを作成し、特定のメールだけを転送することもできます。 |    |

③ 転送先メールアドレスを入力し、「次へ」をクリックします。

| 転送先アド  | レスを追加            |  |
|--------|------------------|--|
| 転送先のメー | ールアドレスを入力してください: |  |
|        |                  |  |
|        | All Mar Die      |  |

⇒入力した転送先アドレスに転送確認メールが送信されます。

④ 転送先アドレスに以下の内容の確認メールが送信されます。URLをクリックするか、
 確認コードを設定画面にて入力してください。

<確認メール>

t.yamada@mail.cc.niigata-u.ac.jpから j.tanaka@mail.cc.niigata-u.ac.jpにメールを自動 転送するリクエストをいただきました。

確認コード: xxxxxxxx

t.yamada@mail.cc.niigata<sup>-</sup>u.ac.jp からこのアドレスにメールを自動転送する場合は、下 記のリンクをクリックしてリクエストを承認してください。

https://mail.google.com/a/mail.cc.niigata-u.ac.jp/vf-abb6af8899-j.tanaka%40email.cc.n Sigata-u.ac.jp-gUFFpRD-2ZwFsLJzxK51LWd6ets

⇒承認用 URL をクリックすると「確認が完了しました」と表示され、転送先アドレスが 登録されます。(メールシステム (Gmail) を更新または再起動させないと反映されな い場合があります)

⑤ 「受信メールを[転送先アドレス]に転送して」にチェックを入れ、プルダウンより処理 を選択します。

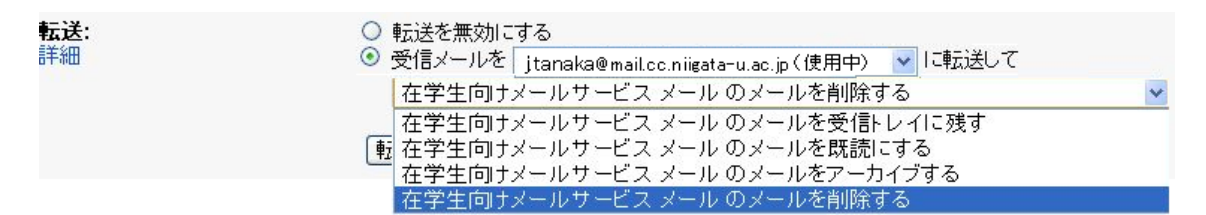

⑥ 設定画面下の「変更を保存」をクリックします。

⇒「設定を保存しました」とメッセージが表示されたら、転送設定は完了です。

#### 15.3. 署名の作成

設定

- ① 画面右上の「オプションボタン」→「メール設定」をクリックします。
   t.yamada@mail.cc.niigata-u.ac.jp 
   メール設定 メール
- ② 「全般」タブ下の方に「署名」欄があります。

全般 ラベル アカウント 署名: (送信メールの最後に追加されます)

③ 署名欄にチェックを入れ、署名を作成します。

○ 署名なし ۲ В І Ц Т + - т + А + Т + с⇒ 🔜 🗄 \*\*\*\*\*\* 新潟大学oo学部 山田 太郎(Taro Yamada) Email:t.yamada@mail.cc.niigata-u.ac.jp TEL:xxxx-xx-xxxx \*\*\*\*\*\*\*\*\*\*\*\*\*\*\*\*\*\*\*

④ 設定画面下の「変更を保存」をクリックします。

⇒「設定を保存しました」とメッセージが表示されたら、署名の設定は完了です。

## 16. 連絡先

頻繁にメールする人などのメールアドレスを連絡先に登録することができます。

① メールシステム (Gmail) 画面左の「連絡先」をクリックします。

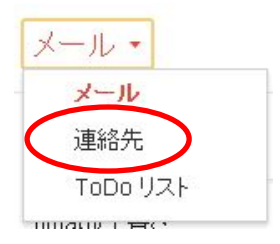

② 「新しい連絡先」をクリックします。

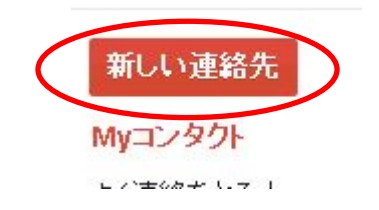

③ 右の入力画面に名前・メールアドレス等の情報を入力し、「すぐに保存」をクリックします。

| 4     | Myコンタクトに追加      | <u>+++</u> + |   | その他⊸ |   | すぐに保存 | <b>\$</b> - |
|-------|-----------------|--------------|---|------|---|-------|-------------|
| 画像を追加 | 名前を追加<br>役職 、会社 |              |   | I    | l |       |             |
| ×-    | JL              |              |   |      |   |       |             |
| 西洋(仕国 | <b>E</b> )      |              | - |      |   |       |             |

⇒「連絡先が追加されました」とメッセージが表示され、情報が登録されます。

## 17. ログアウト

 画面右上のメールアドレスをクリックし、表示されたプルダウンより「ログアウト」 を選択します。

⇒最初のログイン画面に戻ります。

| t yamada                         | @mail.cc.niigata-u.ac.jp - 🧩 |
|----------------------------------|------------------------------|
| <b>山田太郎</b><br>t.yamada@mail.cc. | niigata-u.ac.jp              |
| プライバシー                           |                              |
| アカウント設定                          |                              |
| このアカウントは mail.c<br>れています。詳細      | :c.niigata-u.ac.jp によって管理さ   |
| ログアウト                            | アカウントの切り替え                   |

## 18. メールクライアントでの利用方法

## 18.1. 設定内容

| 受信メール(POP3s)サーバ | gmail.niigata-u.ac.jp        |
|-----------------|------------------------------|
| ※SSL が必要        | SSL を使用:オン                   |
|                 | ポート:995                      |
| 受信メール(IMAPs)サーバ | gmail.niigata-u.ac.jp        |
| ※SSL が必要        | SSL を使用 : オン                 |
|                 | ポート:993                      |
| 送信メール(SMTPs)サーバ | gmail.niigata-u.ac.jp(認証を使用) |
| ※SSL が必要        | 認証を使用:オン(SMTP-AUTH)          |
|                 | SSL のポート:465                 |
| アカウント名          | アカウント(メールアドレスの@より左側)         |
| パスワード           | 統合型学務情報システムのパスワード            |
| メールアドレス         | メールアドレス                      |

#### 18.2. ThunderBird

ThunderBird でメールシステム (Gmail) を利用できるように設定する方法は以下の通り です。

### (1) メールシステム (Gmail) アカウントの POP 有効設定

① 画面右上の「オプションボタン」→「メール設定」をクリックします。

| t.yamada@m | ail.cc.niigata-u.ac.jp 🗸 😫 |
|------------|----------------------------|
|            | メール設定                      |
|            | メールヘルブ                     |

② 「メール転送と POP/IMAP」タブを開き、「すべてのメールで POP を有効にする」または「今後受信するメールで POP を有効にする」を選択します。

| 全般        | ラベル   | アカウント | フィルタ メール転送と POP/IMAP ウェブクリップ Labs                                       | 受信トレイ                 |  |
|-----------|-------|-------|-------------------------------------------------------------------------|-----------------------|--|
| POP<br>詳細 | ダウンロ・ | -F:   | 1. ステータス: 2月24日 以降に受信したメールに対して POP た<br>すべてのメールで POP を有効にする (ダウンロード済みの) | <b>バ有効</b><br>メールを含む) |  |

③ POP でアクセスしたメッセージの操作を選択します。

| 2. POP でメールにアクセスする場合           |   |
|--------------------------------|---|
| 在学生向けメールサービス メール のメールを削除する     | * |
| 在学生向けメールサービス メール のメールを受信トレイに残す |   |
| 在学生向けメールサービス メール のメールを既読にする    |   |
| 在学生向けメールサービス メール のメールをアーカイブする  |   |
| 在学生向けメールサービス メール のメールを削除する     | 1 |

④ 「変更を保存」をクリックし、設定を保存します。

<参考>

IMAP を有効にするには、「メール転送と POP/IMAP」タブを開き、「IMAP を有効にする」にチェックを入れます。設定後は必ず「変更を保存」をクリックしてください。

## (2) Thunderbird クライアント設定

① Thunderbird を起動します。

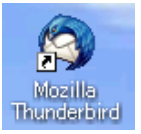

② 「ツール」メニューから「アカウント設定」をクリックします。

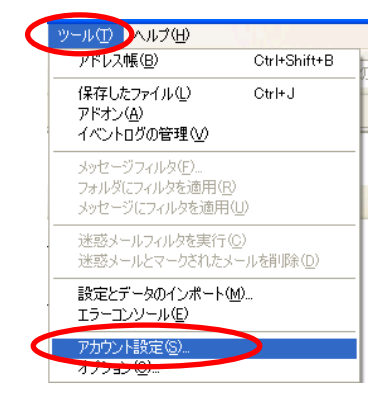

③ アカウント設定画面左下の「アカウント操作」プルダウンから、「メールアカウントを 追加」を選択します。

| アカウント設定                                         |                                                                                                    |
|-------------------------------------------------|----------------------------------------------------------------------------------------------------|
| 送信 (SMTP) サーバ                                   | 送信(SMTP)サーパの設定                                                                                            |
|                                                 | ー<br>アカウントを複数お待ちの場合に複数50送信(SMTP)サーバを設定できますが、これは上級ユーザ向けです。複数の SMTP サー<br>バを設定するとメッセージの送信時にエラーが発生することがあります。 |
|                                                 | <u>通加(D)</u>                                                                                              |
|                                                 | 編集(近)                                                                                                    |
|                                                 | 育耶条 (M)                                                                                                   |
|                                                 | 既定值に設定任                                                                                                   |
|                                                 | 説明           サーバ名           ポート           ユーザ名           認証方式:<br>接続の保護                                   |
|                                                 |                                                                                                    |
|                                                 |                                                                                                    |
|                                                 |                                                                                                    |
| F                                               |                                                                                                    |
| アカウント操作(A)<br>メールアカウントを追加(A)<br>他のサービスのテカラントを追加 | ок **>±и                                                                                                  |
| 歴史のでもか。トレージャ(の)                                 |                                                                                                    |

④ 「名前」、メールシステム(Gmail)の「メールアドレス」、「パスワード」を入力し、「続ける」をクリックします。

| رالر | レアカウント設定            |                      | X |
|------|---------------------|----------------------|---|
|      |                     |                      |   |
|      | あなたの名前( <u>N</u> ): | 山田 太郎 受信者に表示される名前です。 |   |
|      | メールアドレス(L):         | t.yamada@mail.co     |   |
|      | パスワード( <u>P</u> ):  | •••••                |   |
|      |                     | ☑ パスワードを記憶する(例)      |   |
|      |                     | (キャンセル(A)) 続ける(C)    |   |
|      |                     |                      |   |

⑤ 以下の画面が表示されアカウント設定が自動設定されますが、「アカウント作成」はク リックしないでください。設定を手動で編集するために「手動設定」をクリックしま す。

| メールアカウント設定                                                                        |
|-----------------------------------------------------------------------------------|
|                                                                                   |
| あなたのお名前(N): 山田太郎 受信者に表示される名前です。                                                   |
| メールアドレス(L): @mail.co.niigata-u.ac.j                                               |
|                                                                                   |
| ✓ パスワードを記憶する(M)                                                                   |
|                                                                                   |
| アカウント設定が Mozilla ISP データベースから見つかりました。                                             |
|                                                                                   |
| ● IMAP (リモートフォルダ) ○ POP3 (メールをコンピュータに保存)                                          |
| 77 / T   I   I   I   I   I   I   I   I   I                                        |
| 受信サーバ: IMAP, imap google mail com, SSL<br>送信サーバ: SMTP, and a google mail com, SSL |
| ユーザ名: nttd0001@mail.coniigata-u.ac.jp                                             |
|                                                                                   |
|                                                                                   |
|                                                                                   |
|                                                                                   |

- ⑥ 以下の情報を入力し、「再テスト」をクリックします。
  - ・「受信サーバ」欄に「gmail.niigata-u.ac.jp」と入力し、「POP」に変更します。
  - ・「POP」の隣の欄にポート番号「995」を入力し、「SSL/TLS」に変更します。
  - ・「送信サーバ」欄に「gmail.niigata-u.ac.jp」と入力します。
  - ・「SMTP」の隣の欄にポート番号「465」と入力し、「SSL/TLS」に変更します。
  - ・「ユーザ名」欄にメールアドレスの@より左側のユーザ名を入力します。

| メールアカウント設定                      |                                                                                                    |       |           |                   | X   |  |  |  |
|---------------------------------|----------------------------------------------------------------------------------------------------|-------|-----------|-------------------|-----|--|--|--|
|                                 |                                                                                                    |       |           |                   |     |  |  |  |
| あなたのお名前(M): 山田太郎 受信者に表示される名前です。 |                                                                                                    |       |           |                   |     |  |  |  |
| メールアドレス( <u>L</u> ): @mail.cc.  | メールアドレス(L):       @mail.cc.niigata=u.ac.j         パスワード(P):       ●●●●●●●●●●●●●●●●●●●●●●●●●●●●●●●●●●●● |       |           |                   |     |  |  |  |
| パスワード( <u>P</u> ): ●●●●         |                                                                                                    |       |           |                   |     |  |  |  |
| ☑ パスワ                           | ードを記憶する( <u>M</u> )                                                                                    |       |           |                   |     |  |  |  |
|                                 |                                                                                                    |       |           |                   |     |  |  |  |
| アカウント設定が Mozilla ISP f          | データベースから見つかりました。                                                                                       |       |           |                   |     |  |  |  |
|                                 |                                                                                                    |       |           |                   |     |  |  |  |
|                                 | サーバのホスト名                                                                                               | ポート番号 | SSL       | 認証方式              |     |  |  |  |
| 受信サーバ: POP3 🔽                   | gmailniigata-u.ac.jp                                                                                   | 995 🔽 | SSL/TLS 💌 | 自動検出              | ~   |  |  |  |
| 送信サーバ: SMTP                     | gmailniigata-u.ac.jp 🔽 🔽                                                                               | 465 🗸 | SSL/TLS 💌 | 自動検出              | ¥   |  |  |  |
| ユーザ名:                           | tyamada                                                                                                |       |           |                   |     |  |  |  |
|                                 |                                                                                                    |       |           |                   |     |  |  |  |
|                                 |                                                                                                    |       |           |                   | (1) |  |  |  |
| a=####汉定( <u>円</u> )            |                                                                                                    |       |           | カワントイドルス(し) キャンセル |     |  |  |  |
|                                 |                                                                                                    |       |           |                   |     |  |  |  |

<IMAP 接続の場合>

- ・「受信サーバ」欄に「gmail.niigata-u.ac.jp」と入力し、「IMAP」に変更します。
- ・「IMAP」の隣の欄にポート番号「993」を入力し、「SSL/TLS」に変更します。
- ・「送信サーバ」欄に「gmail.niigata-u.ac.jp」と入力します。
- ・「SMTP」の隣の欄にポート番号「465」と入力し、「SSL/TLS」に変更します。
- ・「ユーザ名」欄にメールアドレスの@より左側のユーザ名を入力します。
- ⑦ 以下のメッセージが表示されたら、「アカウント作成」をクリックします。
   次のアカウント設定が、指定されたサーバを調べることにより見つかりました。

アカウント作成(C)

⑧ 設定完了後、「送受信」ボタンをクリックしてエラーが出ないことを確認します。

#### 18.3. Outlook Express

Outlook Express でメールシステム (Gmail) を利用できるように設定する方法は以下の通りです。

## (1) 在学生向けメールサービスアカウントの POP 有効設定

18.2 ThunderBird の「(1) メールシステム(Gmail) アカウントの POP 有効設定」をご 参照ください。

## (2) Outlook Express クライアント設定

① Outlook Express を起動します。

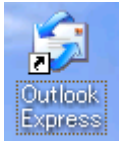

② 「ツール」メニューの「アカウント」をクリックします。

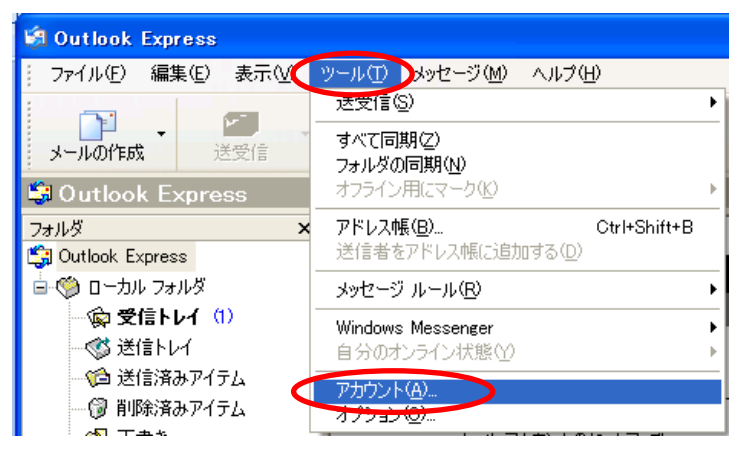

③ インターネットアカウント画面右側の「追加」から「メール」をクリックします。

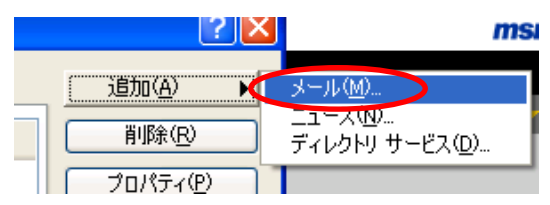

④ 「表示名」欄に名前を入力し、「次へ」をクリックします。

| インターネット接続ウィザード          |                                     | ×   |
|-------------------------|-------------------------------------|-----|
| 名前                      |                                     | ž   |
| 電子メールを送信するときに、<br>ください。 | 名前が [送信者] のフィールドに表示されます。表示する名前を入力して |     |
| 表示名(0):                 | Taro Yamada]<br>例:Taro Chofu        |     |
|                         |                                     |     |
|                         |                                     |     |
|                         |                                     |     |
|                         | 〈戻る個〈 次へ処〉 キャンセ                     | zil |

 「電子メールアドレス」欄にメールシステム (Gmail) のメールアドレスを入力し、「次 へ」をクリックします。

| インターネット接続ウィザード   |                                                             |      |
|------------------|-------------------------------------------------------------|------|
| インターネット電子メール アドレ | 2                                                           | N/2  |
| 電子メールのアドレスは、ほかのこ | 2ーザーがあなたに電子メールを送信するために使います。                                 |      |
| 電子メール アドレス(E):   | t.yamada@mail.cc.niigata-u.ac.jp<br>例:t-chotu@microsoft.com |      |
|                  |                                                             |      |
|                  |                                                             |      |
|                  | 〈戻る個〉 (次へ個)〉 キャ                                             | ・ンセル |

- ⑥ 以下の情報を入力して、「次へ」をクリックします。
- ・「受信メール(POP3、IMAP または HTTP)サーバー」欄に

「gmail.niigata-u.ac.jp」と入力します。

・「送信メール(SMTP)サーバー」欄に「gmail.niigata-u.ac.jp」と入力します。

| インターネット接続ウィザード                                                     | ×                  |
|--------------------------------------------------------------------|--------------------|
| 電子メール サーバー名                                                        |                    |
| 受信メール サーバーの種類(≦)                                                   | POP3               |
| 受信メール(POP3、IMAP または HTTP)<br>gmail.niigata-u.ac.jp                 | <del>サ</del> ーパーΦ: |
| SMTP サーバーは、電子メールを送信すると                                             | さに使用するサーバーです。      |
| j¥(≣ku = II. (SMTP) H = I(= ( <u>∩</u> )·<br>gmail.niigata-u.ac.jp |                    |
|                                                                    |                    |
|                                                                    | 〈戻る個 ( 次へ似 ) キャンセル |

<IMAP 接続の場合>

・「受信メール(POP3、IMAP または HTTP)サーバー」欄に

「gmail.niigata-u.ac.jp」と入力します。

・「送信メール(SMTP)サーバー」欄に「gmail.niigata-u.ac.jp」と入力します。

⑦ 以下の情報を入力して、「次へ」をクリックします。

・「アカウント名」欄にアカウント名(メールアドレスの@より左側)を入力します。

・「パスワード」欄に統合型学務情報システムのパスワードを入力し、「次へ」をクリック します。

| インターネット接続ウィザード                                                           | ×                                                           |
|--------------------------------------------------------------------------|-------------------------------------------------------------|
| インターネット メール ログオン                                                         | × ×                                                         |
| インターネット サービス プロバイダから提供され                                                 | をアカウント名およびパスワードを入力してください。                                   |
| アカウント名( <u>A</u> ): tyamada                                              |                                                             |
| パスワード(₽):<br>▼/パスワー                                                      | **を保存する(W)                                                  |
| メール アカウントにアクセスするときに、インターネッ<br>ード認証 (SPA) を必要としている場合は [セキ:<br>をオンにしてください。 | ト サービス フロバイダがセキュリティで保護されたパスワ<br>リティで保護されたパスワード認証(SPA)を使用する] |
| □ セキュリティで保護されたパスワード認想証 (SPi<br>」                                         | 4) を使用する(空)                                                 |
|                                                                          | 〈戻る個〉 次へ心〉 キャンセル                                            |

- ⑧ 「完了」をクリックします。
- ⑨ 「アカウント」の下にある「gmail.niigata-u.ac.jp」を選択して「プロパティ」をクリ ックします。

| インターネット アカウント                                                                                                    |                                                                                           |                                                                                       | ? 🔀                                                         |
|----------------------------------------------------------------------------------------------------|-------------------------------------------------------------------------------------------|---------------------------------------------------------------------------------------|-------------------------------------------------------------|
| すべて メール ニュース<br>アカウント<br>会 Active Directory<br>会 Bistoot インターネット<br>Even Scholer インターネット<br>会 VeriSign インターネッ<br>会 WhoWhere インターネ | ディレクトリ サービス<br>種類<br>ディレクトリ サービス<br>ディレクトリ サービス<br>メール (既定)<br>ディレクトリ サービス<br>ディレクトリ サービス | 接続<br>ローカル エリア ネットワー<br>ローカル エリア ネットワー<br>使用可能な接続<br>ローカル エリア ネットワー<br>ローカル エリア ネットワー | 道加(A)<br>市球で<br>フロパティ(P)<br>既定(設定(D)<br>インボートの<br>エクスポート(E) |
|                                                                                                    |                                                                                           |                                                                                       | 順番の設定(S)                                                    |
|                                                                                                    |                                                                                           |                                                                                       | 閉じる                                                         |

<IMAP 接続の場合>

「gmail.niigata-u.ac.jp」を選択して「プロパティ」をクリックします。

⑩ 「詳細設定」タブをクリックします。

① 次の情報を入力します。

・「送信メール(SMTP)」欄下の「このサーバーはセキュリティで保護された接続(SSL)が必要」にチェックを入れます。

・「送信メール(SMTP)」欄に「465」と入力します。

・「受信メール(POP3)」欄下の「このサーバーはセキュリティで保護された接続(SSL)が必要」にチェックを入れます。

・「受信メール(POP3)」欄のポート番号が「995」に変わります。

| 😭 gmail.niigata-u.ac.jp のナロパティ 🛛 ? 🔀 |
|--------------------------------------|
| 全般 サーバー 接続 セキュリティ 詳細設定               |
| サーバーのボート番号                           |
| 送信メール (SMTP)(Q): 465 既定値を使用(U)       |
| ✓このサーバーはセキュリティで保護された接続 (SSL) が必要(Q)  |
| 受信メール (POP3)型: 995                   |
| ✓このサーバーはセキュリティで保護された接続 (SSL) が必要(C)  |
| サーバーのタイムアウト                          |
| 短い 🕞 長い 1分                           |
| 送信                                   |
| □ 次のサイズよりメッセージが大きい場合は分割する(B)         |
| 60 🔅 KB                              |
| 配信                                   |
| □ サーバーにメッセージのコピーを置く(1)               |
| □サーバーから削除する(R) 5                     |
| □ 間1除済みアイテム] を空にしたら、サーバーから削除(M)      |
| OK キャンセル 適用(A)                       |

<IMAP 接続の場合>

・「送信メール(SMTP)」欄下の「このサーバーはセキュリティで保護された接続(SSL)が必要」にチェックを入れます。

・「送信メール(SMTP)」欄に「465」と入力します。

・「受信メール(IMAP)」欄下の「このサーバーはセキュリティで保護された接続(SSL)が必要」にチェックを入れます。

・「受信メール(IMAP)」欄のポート番号が「993」に変わります。

① 「サーバー」タブを開き、「このサーバーは認証が必要」にチェックを入れ、「OK」を クリックします。

| 😭 gmail.niigata-u.ac.jp のプロパティ 🛛 🥐 🔀 |                             |  |
|--------------------------------------|-----------------------------|--|
| 全般 サーバー 接続 セキュリティ 詳細設定               |                             |  |
| サーバー情報 ―――                           |                             |  |
| 受信メール サーバーの種類                        | Į( <u>M</u> ): POP3         |  |
| 受信メール (POP3)型:                       | gmail.niigata-u.ac.jp       |  |
| 送信メール (SMTP)( <u>U</u> ):            | gmail.niigata-u.ac.jp       |  |
| 受信メール サーバー                           |                             |  |
| アカウント名(ご):                           | t.yamada                    |  |
| パスワード( <u>P</u> ):                   | *xxxxxxxxx                  |  |
|                                      | ✓パスワードを保存する(₩)              |  |
| し、セキュリティで保護された                       | -パスワード認証でログオンする( <u>S</u> ) |  |
| 送信メール サーバー ―                         |                             |  |
| ●このサーバーは認証が必要(2) 設定(E).              |                             |  |
|                                      |                             |  |
|                                      |                             |  |
|                                      |                             |  |
|                                      | UK キャンセル 適用(A)              |  |

13 設定完了後、「送受信」ボタンをクリックしてエラーが出ないことを確認します。

## 19. 携帯電話での在学生向けメールサービス利用方法

#### 19.1. 前提条件

携帯電話でメールシステム (Gmail) を利用するには、Cookie が有効になっている必要 があります。

Docomo の端末は i-mode ブラウザ 2.0 以上を搭載した機種から利用可能です。

#### 19.2. ログイン

- 下記 URL に携帯端末よりアクセスします。 <u>https:/mail.google.com/a/mail.cc.niigata-u.ac.jp</u>
- ② PC 版と同様の「ユーザ名」、「パスワード」を入力して、「ログイン」をクリックします。

| ③新潟大學              |
|--------------------|
| メールシステム<br>(Gmail) |
| ユーザー名:             |
| パスワード:             |
| ログイン               |
|                    |

③ 端末キーを使用して目的にあった操作を行います。

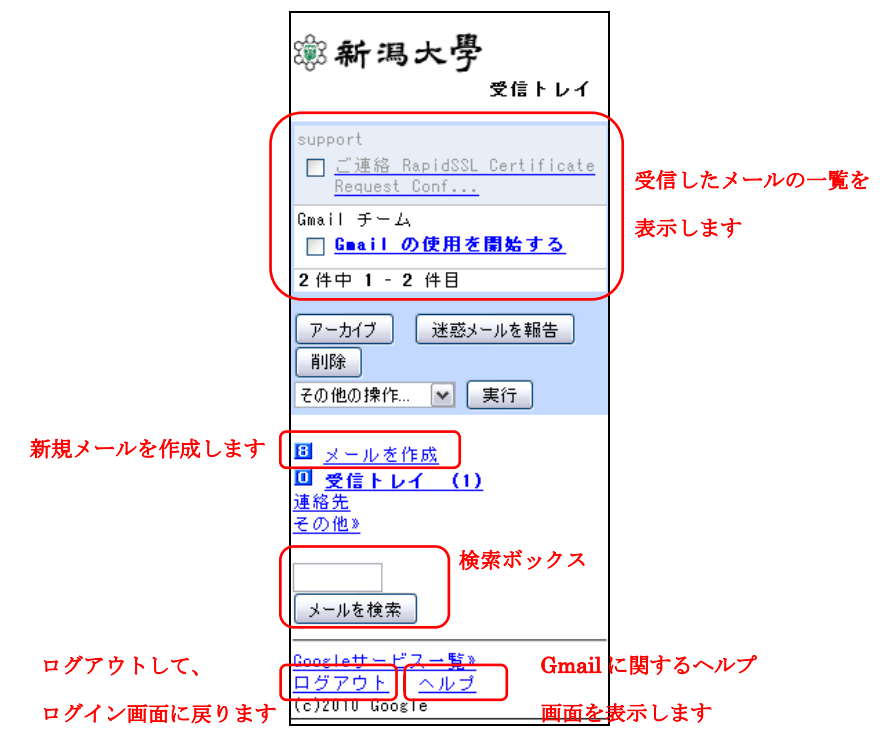

## <参考資料>

詳細な操作方法、設定は以下 URL をご参照ください。 <u>http://support.google.com/mail/bin/answer.py?hl=ja&ctx=mail&answer=75726</u> <u>http://www.google.com/support/a/bin/answer.py?hl=ja&answer=175121</u>